## 個別トークンから共通トークンへの変更手順

各IDで同じトークンを使用する場合は以下の作業をお願いいたします。

手順 1

| メイシ         取込・口座取用         子数料局会         契約***         判制情報         管理指統           DX12F223         100120800         312         * 72947A/(37-F)22/06/000         1           1/255         2 22/2         3 72         * 72947A/(37-F)22/06/000         1           1/255         2 22/2         3 72         * 72947A/(37-F)22/06/000         1           1/255         2 22/2         3 72         * 72947A/(37-F)22/06/000         1                                                                                                    | <u>管理者 ID</u> で WEB-FB サービスにログイン<br>します。                                                         |
|----------------------------------------------------------------------------------------------------|--------------------------------------------------------------------------------------------------|
| トークンの登録・交換・登録解除         ・         ・       N2 (000)         ・       12 (000)         ・       12 (000)         ・       12 (000)         ・       12 (000)         ・       12 (000)         ・       10 (000)         ・       10 (000)         ・       10 (000)         ・       10 (000)         ・       10 (000)         ・       10 (000)         ・       10 (000)         ・       10 (000)         ・       10 (000)         ・       10 (000)         ・       10 (000)         ・       10 (000)         ・       10 (000)         ・       10 (000)         ・       10 (000)         ・       10 (000)         ・       10 (000)         ・       10 (000)         ・       10 (000)         ・       10 (000)         ・       10 (000)         ・       10 (000)         ・       10 (000)         ・       10 (000)         ・       10 (000)         ・       10 (000)         ・ | <ol> <li>管理機能をクリックします。</li> <li>ワンタイムパスワード認証情報管理をクリックします。</li> <li>利用形態設定ボタンをクリックします。</li> </ol> |
| フンタイムパスワード 利用形態設定         利用形態の選択 ®         現代用影響       留理者、利用者が同じトークンを利用する。         新利用形態       回望者、利用者が同じトークンを利用する。         新利用形態       回望者、利用者が同じトークンを利用する。         新利用形態       回望者、利用者が同じトークンを利用する。         1       世界者、利用者が同じトークンを利用する。         2       文ペ >                                                                                                    | <ol> <li>管理者、利用者が同じトークンを利用する。<br/>を選択します。</li> <li>次へボタンをクリックします。</li> </ol>                     |

## 個別トークンから共通トークンへの変更手順

手順 3

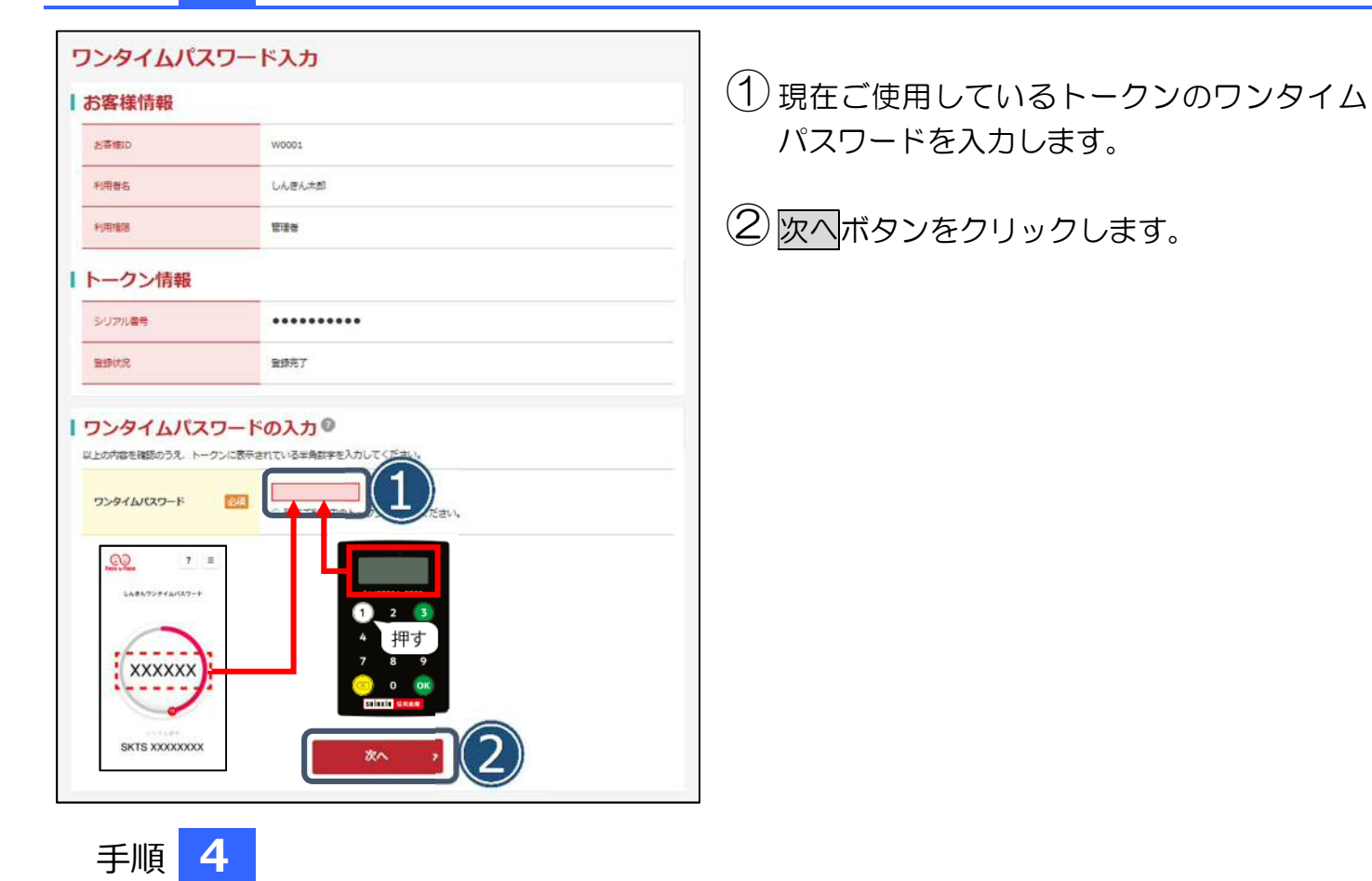

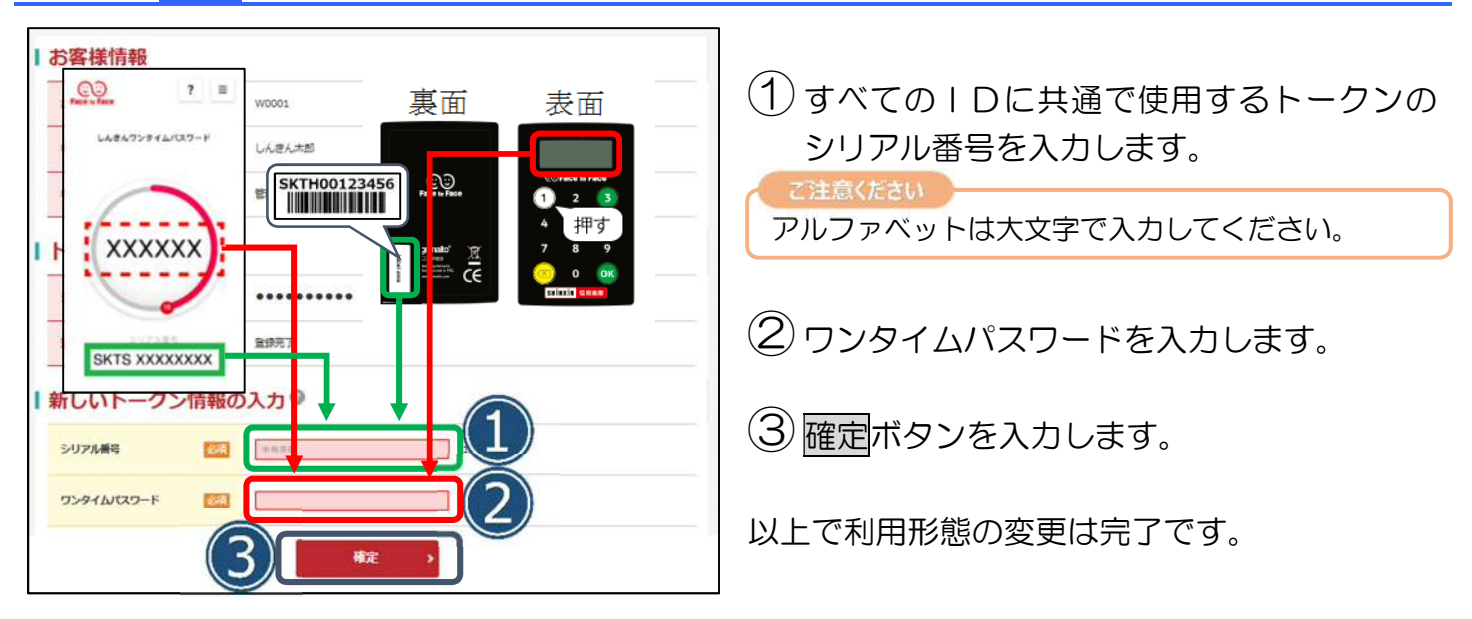